# Voicemeldungen

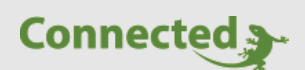

Tutorial

myGEKKO Voicemeldungen

Version 1.1 26.03.2019 Softwareversion: V4795

Art. Nr. MRK.TUT.ALG.0008

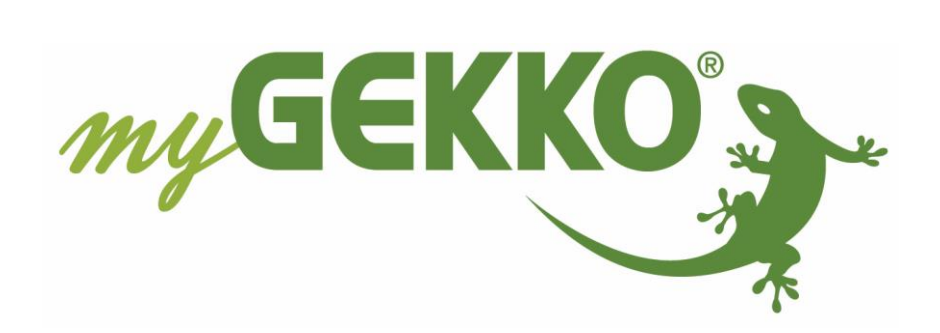

# Änderungen

| Datum    | Dok. Version | Bearbeiter          | myGEKKO<br>Version | Änderungen             |
|----------|--------------|---------------------|--------------------|------------------------|
| 02.02.19 | 1.0          | David Falkensteiner | Ab V4795           | Erstellung Tutorial    |
| 26.03.19 | 1.1          | Marc Grass          | Ab V4795           | Überarbeitung Tutorial |

# Inhaltsverzeichnis

| Änderungen                        | 2 |
|-----------------------------------|---|
| 1. Allgemeines                    | 4 |
| 2. Konfiguration Voicemeldungen   | 5 |
| 3. Personalisierte Voicemeldungen | 6 |

# 1. Allgemeines

In diesem Tutorial wird beschrieben wie Sie Voicemeldungen konfigurieren können und eigene Voicemeldungen definieren.

#### Voraussetzungen:

- Kompatibler USB-Speicher
- Voicemeldungen im Wave-Format (".wav")
- Konfiguratorrechte am myGEKKO

## 2. Konfiguration Voicemeldungen

- 1. Melden Sie sich als Konfigurator an, gehen in die Einstellungen (gelbes Zahnrad) und wechseln in das Untermenü Systemkontakte
- 2. Tippen Sie auf ">>" um in die Konfiguration der Voicemeldungen zu gelangen
- 3. Hier können Sie bis zu 8 Voicemeldungen konfigurieren
- 4. Wählen Sie den Eingang (Digitaler Eingang) der Voicemeldung, Lautstärke und Dauer aus
- 5. Durch den "Start"-Button kann die jeweilige Voicemeldung abgespielt werden

| GE             | Syst           | System Ein/Ausgänge |       |  |
|----------------|----------------|---------------------|-------|--|
| Display        | Alarmsummer    | Aus                 |       |  |
| Zeit/Ort       | Alarmfenster   | Aus                 |       |  |
| Benutzer       | Alarmausgang   | DO                  | Dauer |  |
| Rechte/Level   | Reseteingang   | DI                  |       |  |
| Spezial        |                |                     |       |  |
| Into           |                |                     |       |  |
| Systemkontakte |                |                     |       |  |
| System         | Voicemeldungen | 2 >>                |       |  |
|                | Alarmfilter    | >>                  |       |  |
|                |                |                     |       |  |
|                |                |                     |       |  |

| GEKKO_Eingang    |                         |         |                          | Voicemeldungen |        |  |  |  |  |
|------------------|-------------------------|---------|--------------------------|----------------|--------|--|--|--|--|
| Display 3        | Voicemeldung 1          | 1.1.DI9 | Start                    | 100%           | 30Sek. |  |  |  |  |
| Zeit/Ort         | Voicemeldung 2          | DI      | Start                    | 100%           | 30Sek. |  |  |  |  |
| Benutzer         | Voicemeldung 3          | DI      | Start                    | 100%           | 30Sek. |  |  |  |  |
| Rechte/Level     | Voicemeldung 4          | DI      | Start                    | 100%           | 30Sek. |  |  |  |  |
| Spezial          | Voicemeldung 5          | DI      | Start                    | 100%           | 30Sek. |  |  |  |  |
| Info             | Voicemeldung 6          | DI      | Start                    | 100%           | 30Sek. |  |  |  |  |
| Aufzeichnung/Log | Voicemeldung 7          | DI      | Start                    | 100%           | 30Sek. |  |  |  |  |
| Systemkontakte   | Voicemeldung 8          | DI      | Start                    | 100%           | 30Sek. |  |  |  |  |
| System           | Voiceausgabe            | DO      | DO Aus LineOut Aktiviert |                | iert   |  |  |  |  |
|                  | Voicemeldungen kopieren |         | Voicemeldungen löschen   |                |        |  |  |  |  |
|                  |                         |         |                          |                |        |  |  |  |  |
| S 2 2            |                         |         |                          | 5              |        |  |  |  |  |

## 3. Personalisierte Voicemeldungen

Ihre persönlichen Voicemeldungen können am myGEKKO verwendet werden, gehen Sie dazu wie folgt vor:

- 1. Speicher Sie Ihre gewünschte Voicemeldung auf einen kompatiblen USB-Stick. Diese Voicemeldung muss im Wave-Format (".wav") abgespeichert werden.
- 2. Bennen Sie die Voicemeldungen mit "voicemsg[1...8]" (z.B. "voicemsg[1]")

Hinweis: Achten Sie bei der Vergabe des Namens "voicemsg[1...8]" auf die Zahl im Namen.
Diese legt die Reihenfolge der Voicemeldungen fest.
(z.B. "voicemsg[1]" kann in der Voicemeldung 1 abgerufen werden.)

- 3. Verbinden Sie ihr Speichermedium mit Ihren myGEKKO und melden Sie sich als Konfigurator an
- 4. Gehen Sie in die Einstellungen (gelbes Zahnrad), gehen Sie in das Untermenü Systemkontakte und tippen auf ">>" bei den Voicemeldungen
- 5. Tippen Sie auf den Button "Voicemeldungen kopieren", um Ihre Voicemeldungen auf Ihren myGEKKO zu übertragen

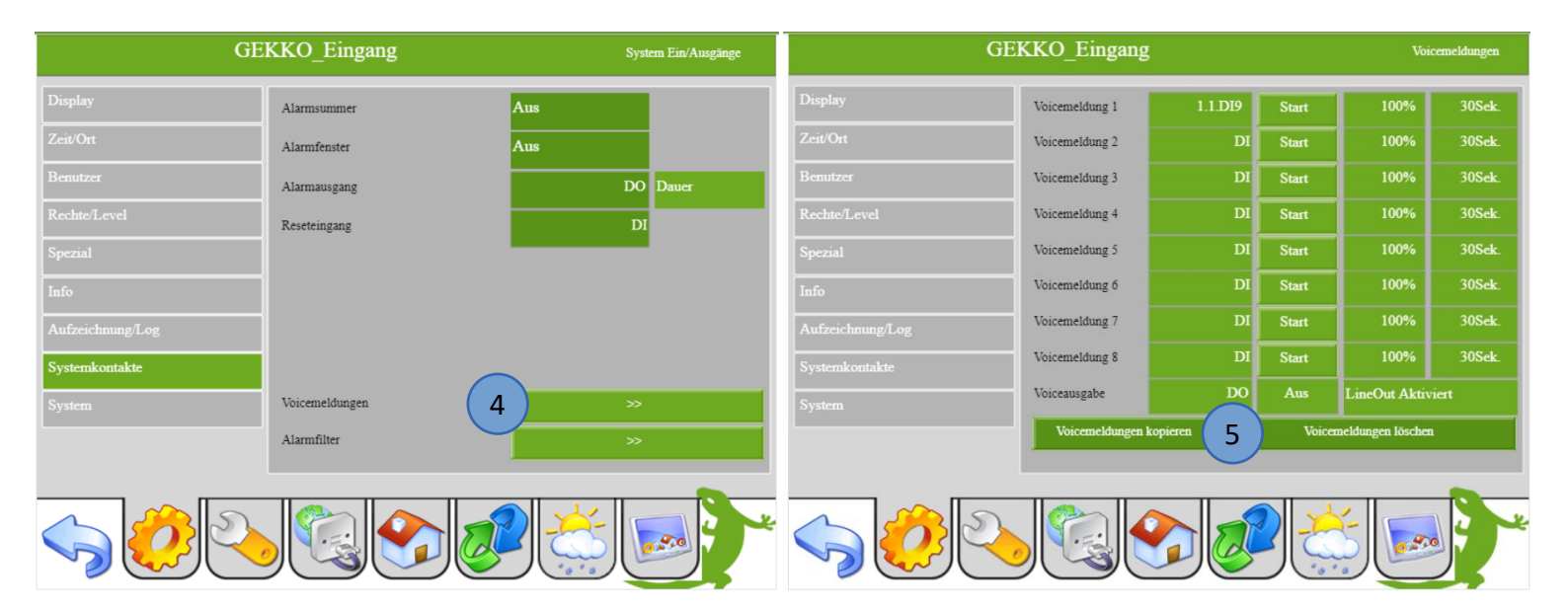

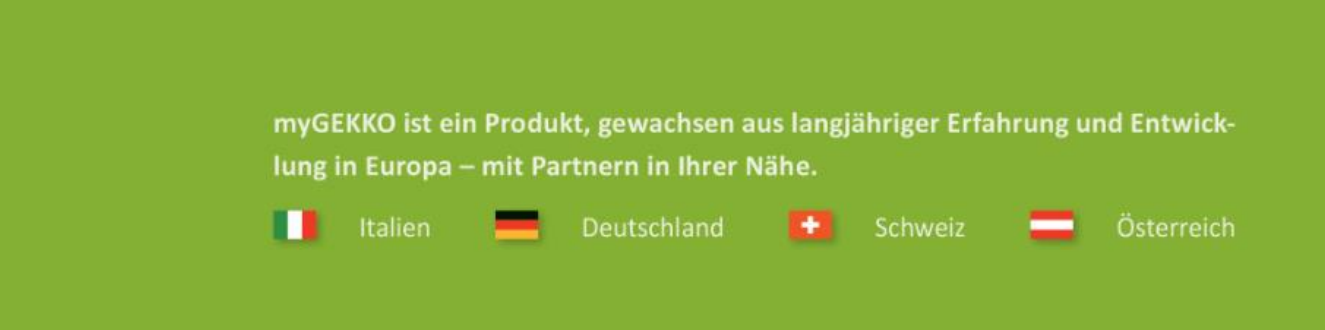

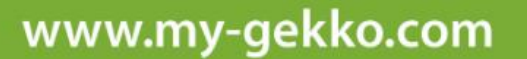

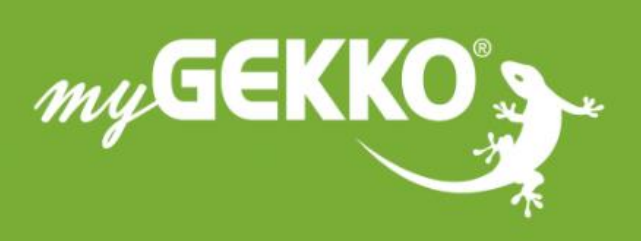

### \*\*\* \* \* \* \*

#### A first class product of Europe!

The result of a close collaboration between Italy, Switzerland and Germany